## Экспортирование отчетов в систему EDS

Принцип подготовки файлов для экспортирования в систему EDS очень простой. Вам не требуется для этого что-то делать специально в программе - файлы создаются в автоматическом режиме в тот момент, когда Вы запускаете расчет обычных ("бумажных") отчетных форм.

Ниже приведен порядок действий, соблюдая который, Вы упростите подготовку отчетов в EDS:

- Сделайте так, чтобы у Вас были одновременно открыты обе программы: **accorprofi** и сайт EDS.
- Подготовьте в accorprofi какой-то отчет (например, отчет "PVN deklarācija"). Для этого не обязательно его печатать на принтере – достаточно просто дождаться окончания расчета.
- Перейдите на сайт EDS. Находясь в разделе "Dokumenti", нажмите кнопку "No faila":

| VID ELEKTRONISKĀS DEKLARĒŠANAS SISTĒMA |                                                              |            |          |                                      |  |  |  |
|----------------------------------------|--------------------------------------------------------------|------------|----------|--------------------------------------|--|--|--|
| 👚 Uz sākumu                            | Nodokļu maksātājs: PROFI STUDIJA SIA 🛹 Mainīt                |            |          |                                      |  |  |  |
| Dokumenti                              | Dokumentu saraksts                                           |            |          |                                      |  |  |  |
| Sarakste ar VID 3                      | Sagatavot dokumentu No veidiapas No faila ←                  |            |          |                                      |  |  |  |
| Maksājumi                              |                                                              |            |          |                                      |  |  |  |
| Pārskati                               | Visi dokumenti Gatavi iesniegšanai Pieņemti Noraidīti Meklēt |            |          |                                      |  |  |  |
| 🕑 Izziņas                              | Numurs                                                       | Datums     | Statuss  | Nosaukums                            |  |  |  |
| Reģistri                               | <u>43495085</u>                                              | 10.07.2016 | Pieņemts | PVN taksācijas perioda deklarācija   |  |  |  |
| IESTATĪJUMI                            | 43495077                                                     | 10.07.2016 | Pieņemts | Darba devēja ziņojums (VSAOI un IIN) |  |  |  |
|                                        |                                                              |            |          |                                      |  |  |  |

Выбор файла для загрузки подготовленного отчета в EDS

- Выберите файл для загрузки отчета в EDS, который перед этим был создан программой accorprofi. Он находится в папке \ACCpr\DATA\_EXPORT\EDS. Отчету "PVN deklarācija" (который перед этим был подготовлен в программе) соответствует файл eds\_pvn.xml. Выберите его и нажмите "Turpināt".
- После этого EDS напишет, удалось ли загрузить Ваш файл без ошибок. Если все в порядке снова нажмите "Turpināt".
- В результате в списке отчетов EDS появится новый отчет с данными, перенесенными из **accorprofi**. Зайдите в подготовленный отчет, убедитесь, что данные перенеслись корректно, после чего нажмите кнопку "lesniegt".

Список отчетов и соответствующих им файлов для экспортирования в EDS:

| • | Ziņojums par VSAOI un IIN                            | - eds_vsa.xml                    |
|---|------------------------------------------------------|----------------------------------|
| • | Paziņojums par fiziskai personai izmaksātajām summām | <ul><li>- eds_iin2.xml</li></ul> |
| • | Ziņas par darba ņēmējiem                             | <ul> <li>eds_kust.xml</li> </ul> |
| • | PVN deklarācija                                      | - eds_pvn.xml                    |
| • | Mikrouzņēmumu nodokļa deklarācija                    | - eds_mu.xml                     |
| ٠ | Gada pārskats                                        | <ul> <li>eds_gp.xml</li> </ul>   |

## Важно:

Каждый раз при подготовке отчета старый файл в папке **\ACCpr\SATA\_EXPORT\EDS** заменяется на новый. В каждом файле хранится только последний соответствующий ему отчет. Таким образом, если необходимо экспортировать в EDS несколько отчетов одного вида, то делать это надо последовательно: сначала подготовить в **accor**profi один отчет и загрузить его в EDS, потом следующий и т.д.